#### ⑦ ★◆スカラネット入力下書き用紙 8ページ目

#### 最終学歴や高卒認定試験合格履歴などを偽りなく記入

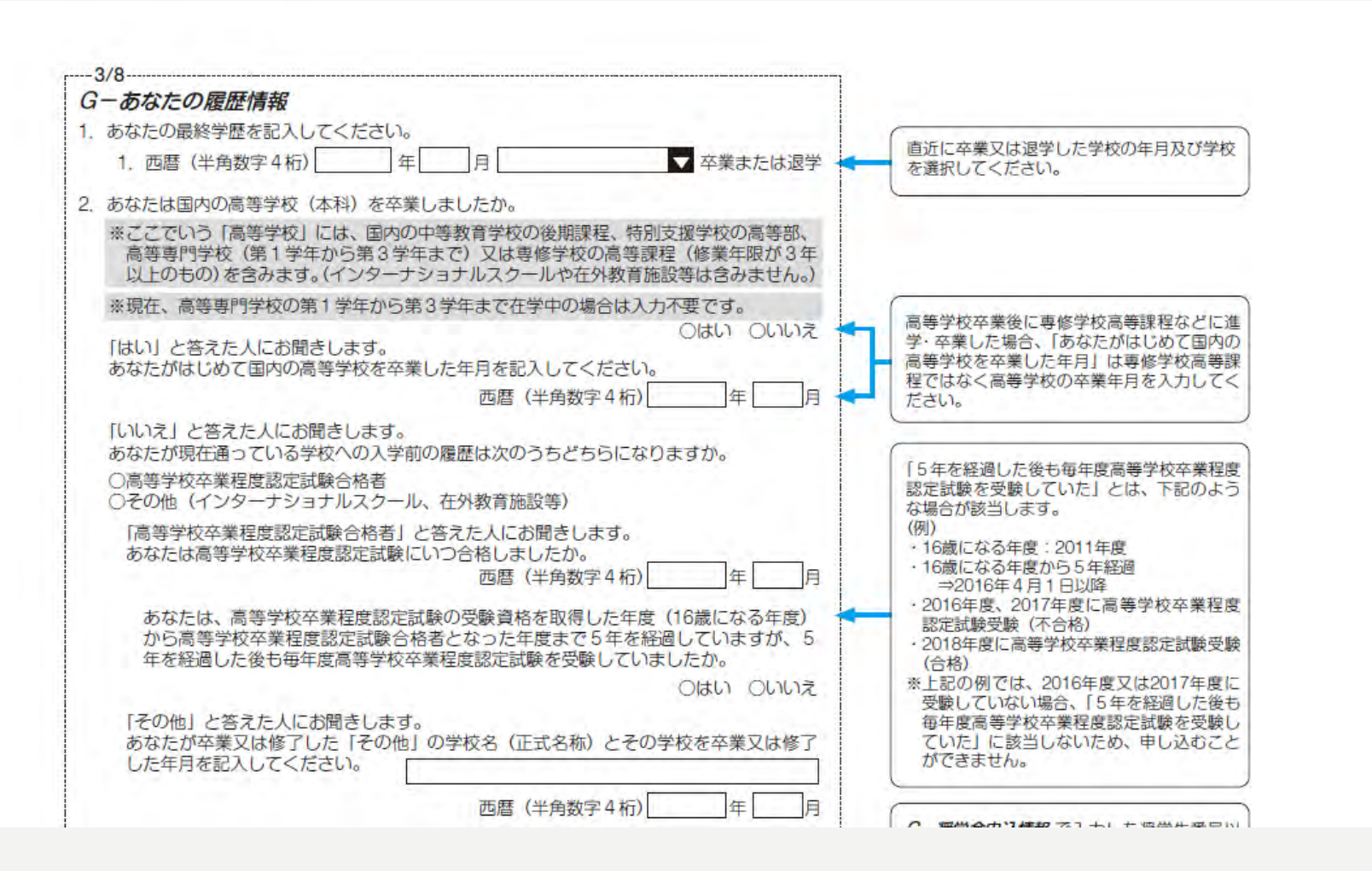

#### ⑦ ★◆スカラネット入力下書き用紙 8ページ目

#### これまでに日本学生支援機構奨学金を受けたことがある(受けている)場合は記入

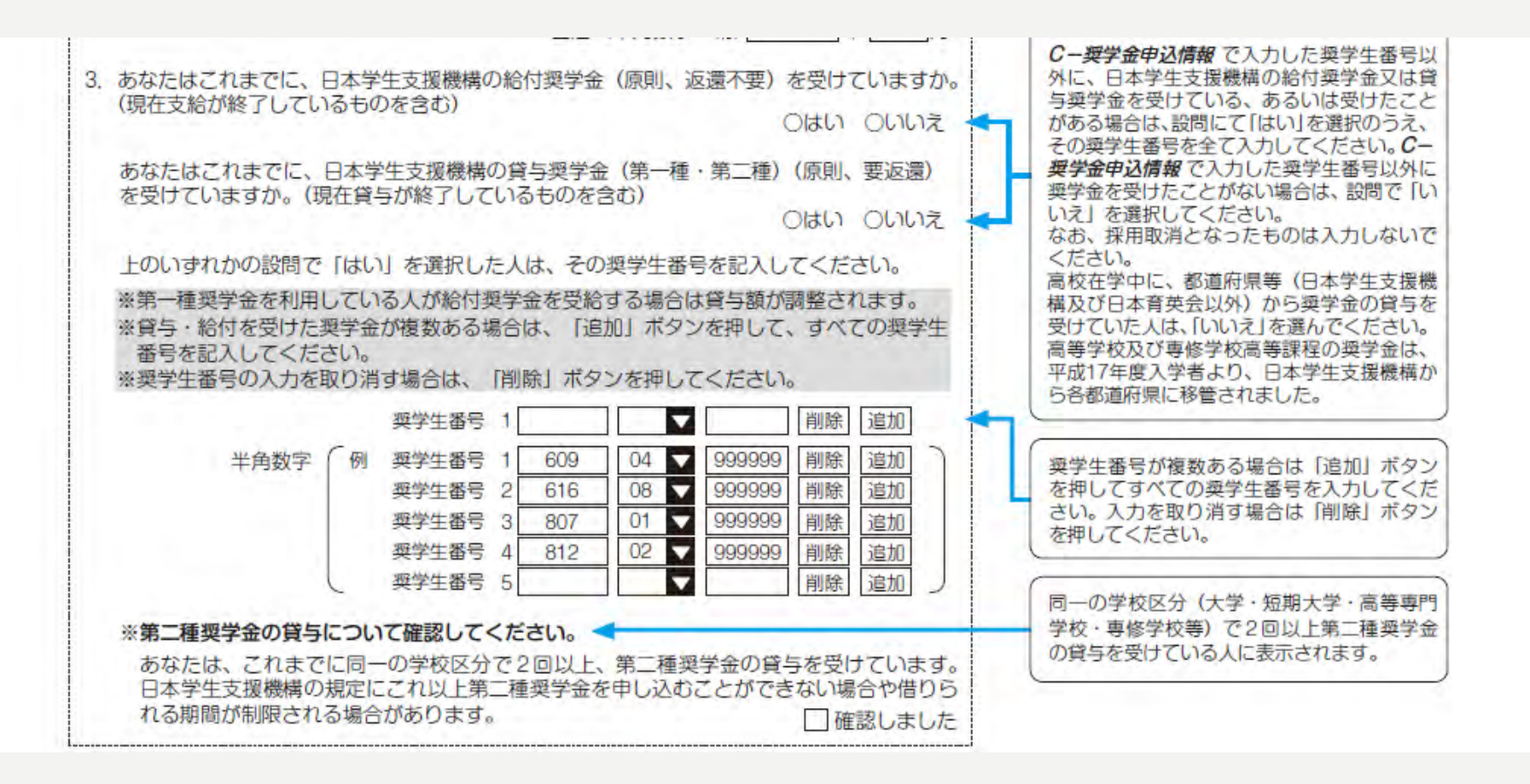

#### ⑦ ★ ◆ スカラネット入力下書き用紙 8 ページ目 「貸与奨学金記入項目」

#### 「貸与奨学金案内」21ページ~25ページを参照し、保証制度をいずれかで選択

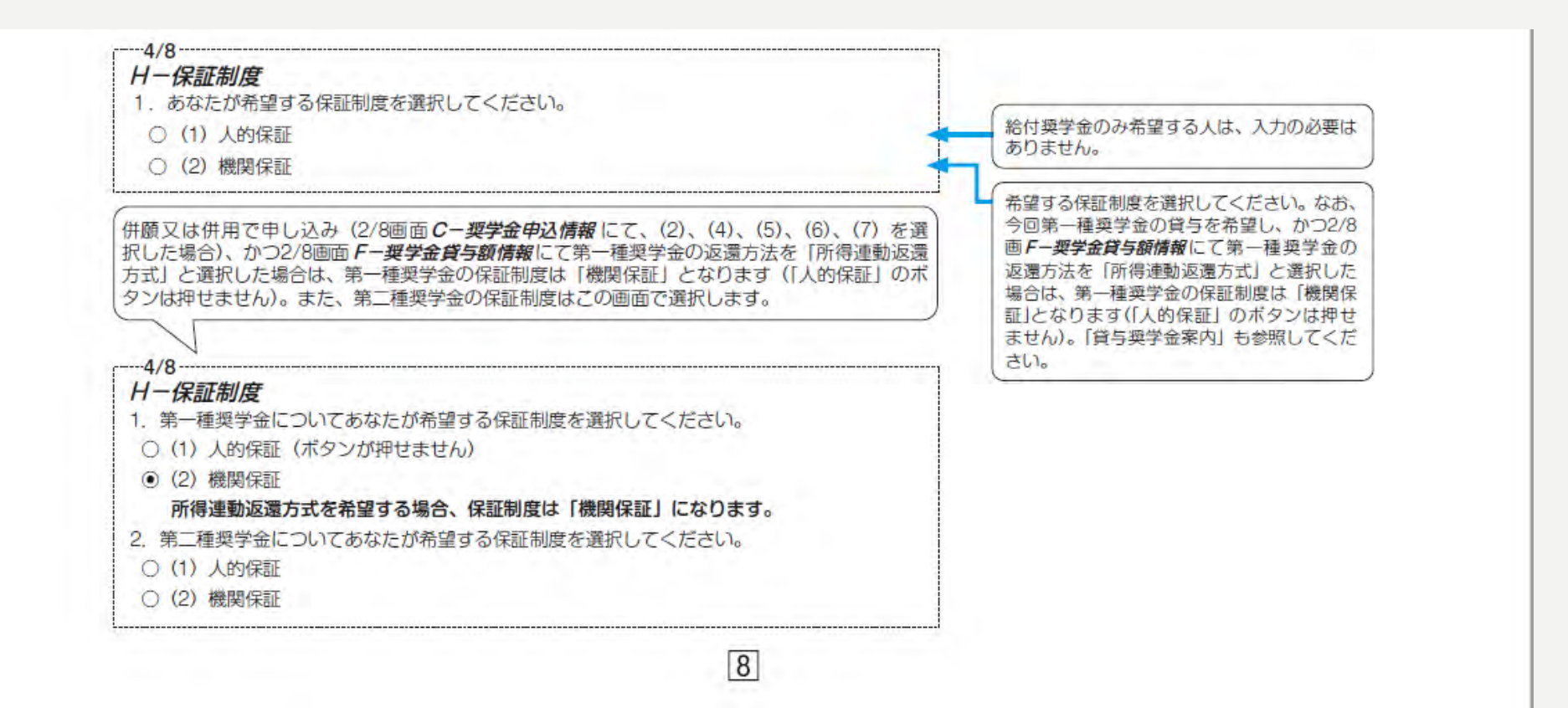

## ⑦ ★◆スカラネット入力下書き用紙 9ページ目

#### 自分自身について間違えないように記入

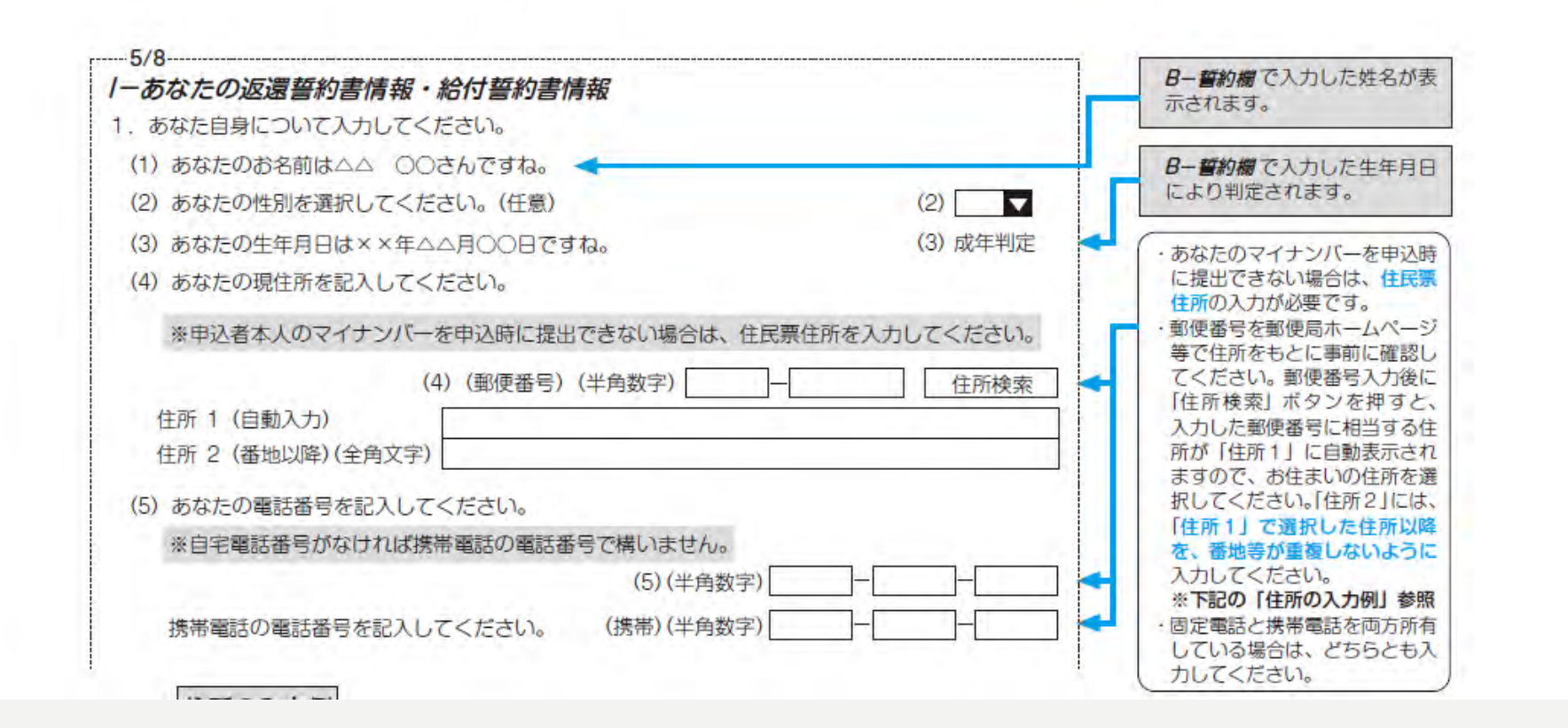

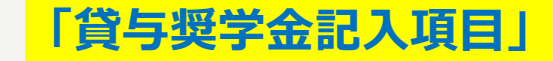

### ⑦ ★◆スカラネット入力下書き用紙 10ページ目

#### 8ページで保証制度を(1)人的保証を選択した方は、連帯保証人と保証人を2名分を必ず記入

#### 連帯保証人は父母のいずれか

#### 保証人は父母はNG 4 親等以内の65歳未満の親族

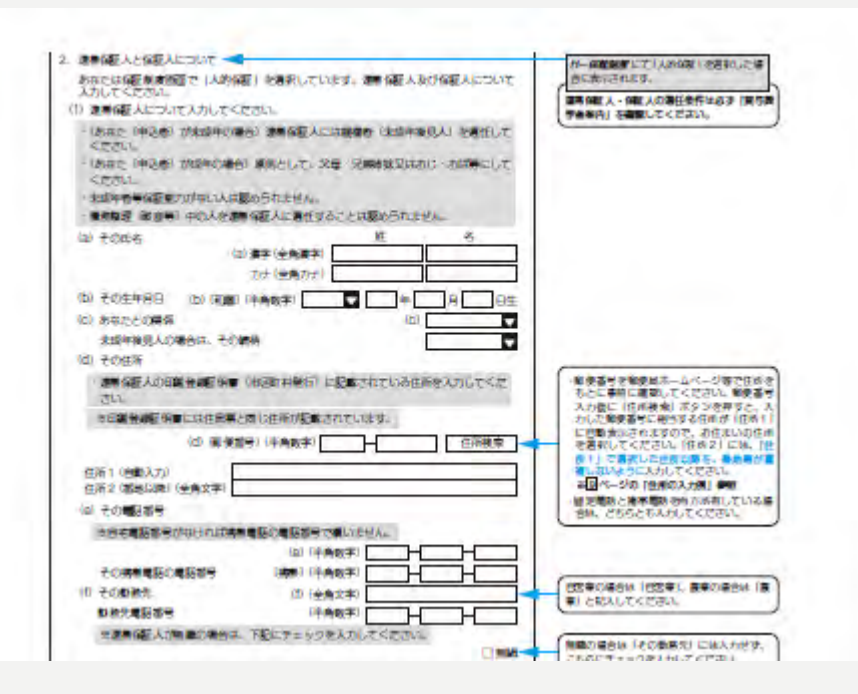

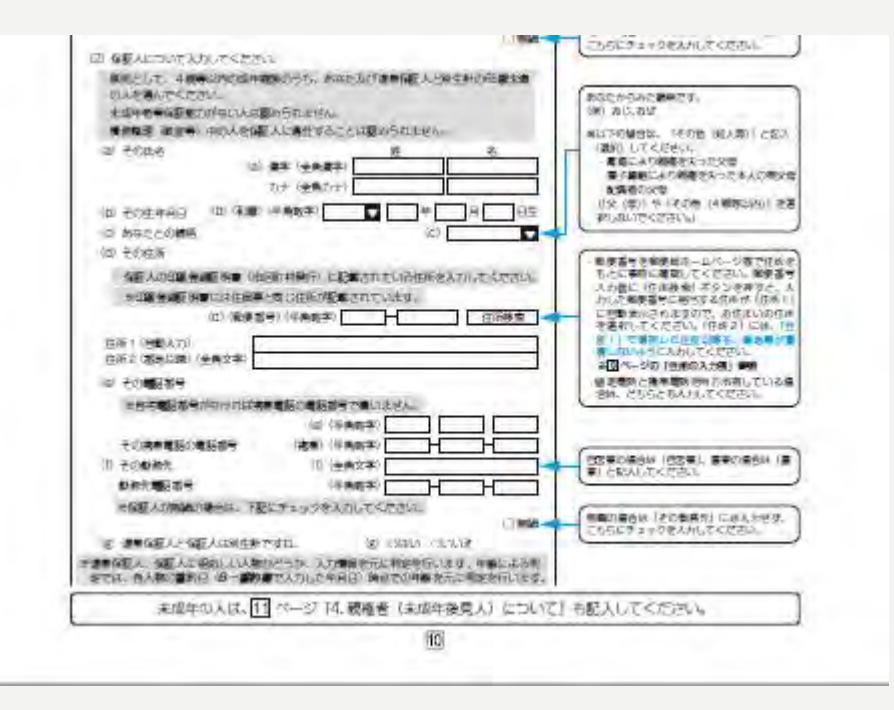

# ⑦ ★◆スカラネット入力下書き用紙 11ページ目

8ページで保証制度を(2)機関保証を選択した方は、自分以外の連絡先を記入

「貸与奨学金記入項目」

| .本人以外の連絡先について <                | and the second second |           | 合に表示されます。                                      |
|--------------------------------|-----------------------|-----------|------------------------------------------------|
| あなたは保証制度画面で「機関保証」を<br>カレてください。 | 選択しています。あなた以外         | の連絡先について入 | 機関保証を選択した人は、あなた(本人)以                           |
| (1) その氏名                       | 姓                     | 名         | たに送付する重要な書類が届かない場合等に、                          |
| (1) 漢字                         | (全角漢字)                |           | ここに人力した連絡先に、あなたの住所・電<br>話番号を照会することがあります。       |
| カナ                             | (全角力ナ)                |           | ※注意!「本人以外の連絡先」を入力する前に、<br>必ずその人の承諾を得てください。ここで  |
| (2) その生年月日 (2) (和暦) (半角)       | 数字) 🔽 年               | 月日生       | 入力した「本人以外の連絡先」は採用される                           |
| (3) あなたとの続柄                    | (3)                   |           | ご返還書約書に中子されます。カー、返還<br>誓約書に自署してもらえないと不備となり     |
| (4) その住所 (4) (郵便番号) (          | 半角数字)                 | 住所検索      | 奨学生の資格を失うことになります。                              |
| 住所1(自動入力)                      |                       |           | ・郵便番号を郵便局ホームページ等で住所を                           |
| 住所2(番地以降)(全角文字)                |                       |           | もどに事前に確認してくたさい。<br>郵便番号<br>入力後に「住所検索」ボタンを押すと、入 |
| <br>(5) その電話番号                 |                       |           | 力した郵便番号に相当する住所が「住所1」<br>に自動表示されますので、お住まいの住所    |
| ※自宅電話番号がなければ携帯電話の              | 電話番号で構いません。           |           | を選択してください。「住所2」には、「住                           |
|                                | (5)(半角数字) -           |           | 復しないように入力してください。                               |
|                                | (博士)(半色粉支)            |           | ※[9]ペーシの「住所の入力例」参照<br>・固定電話と携帯電話を両方所有している場     |

### ⑦ ★◆スカラネット入力下書き用紙 11ページ目

#### スカラネット入力時点で未成年の方は、親権者について必ず記入してください。

| . 親権者(未成年後見人)について 🔫                                                                                    | 末成年と判定された場合表示されます。                                                                                                    |
|----------------------------------------------------------------------------------------------------|----------------------------------------------------------------------------------------------------|
| あなたは誓約日( <b><i>B</i>-</b> <i>舊約欄</i> で入力した年月日)時点で成年に達していません。<br>未成年の場合、親権者(未成年後見人)情報を入力してください。         | あなたが成年にも関わらす4が表示される場合や<br>末成年にも関わらす4が表示されない場合                                                                                                    |
| ※親権者とは原則父母です。                                                                                          | 1/8画面 8-書約欄で生年月日の入力が間違                                                                                                    |
| (1) 親権者(未成年後見人)1 について                                                                                  | っている可能性があります。この場合、M-                                                                                                    |
| <ul> <li>・ 連帯保証人と親権者(未成年後見人)1が同一である必要があります。</li> <li>・ 親権者(未成年後見人)1には連帯保証人欄の入力内容が自動で登録されます。</li> </ul> | 奥子金銀込口座情報の次に表示される「奥子<br>金申込情報一覧」で、入力内容を修正してくだ<br>さい。                                                                                                    |
| (a) その氏名 姓 名                                                                                           | ※明確者とは、民法に定められた明確者のご                                                                                                    |
| (4) 戻于 (主用决于)                                                                                          | とで、あなたが未成年の場合は、原則父母                                                                                                    |
| (b) あなたとの関係 (b) <b>「</b>                                                                               | のことです。未成年後見人とは、親権者が<br>いないとき、または親権を行う者が管理権                                                                                                    |
|                                                                                                    | を有しないときに、法定代理人となる人の                                                                                                    |
|                                                                                                    | ことです。父母がいない場合は、「給付奨学                                                                                                    |
| (C) その住所 (C) (倒便番号) (半角数子) (日本) (住所棟索) (日本) (C) (倒便番号) (半角数子) (日本) (日本) (日本) (日本) (日本) (日本) (日本) (日本   | 金幢総書」の親椎る側に署名・押印した人の<br>情報を入力してください。親権者についてわ                                                                                                    |
| 住所1(自動入力)                                                                                              | からないことがあれば在学校に確認してくだ                                                                                                    |
| 住所2(鳌地以降)(全角文字)                                                                                        | さい。                                                                                                    |
| (d) その種話番号                                                                                             |                                                                                                    |
| ※自宅電話番号がなければ携帯電話の電話番号で構いません。<br>                                                                       | ・郵便番号を郵便局ホームページ等で住所を<br>もとに支払に協調してください。郵便業品                                                                                                    |
| (d) (半角数字)                                                                                             | してに手前に確認してくたさい。単便留ち<br>入力後に「住所検索」ボタンを押すと、入                                                                                                    |
| その携帯電話の電話番号 (携帯)(半角数字) —                                                                               | カした郵便番号に相当する住所が「住所1」                                                                                                    |
| (2) 親権者2について入力してください。親権者が1名の場合は(3) に進んでください。                                                           | に自動表示されますので、お住まいの住所<br>を選択してください「住所っ」には「住                                                                                                    |
| (a) その氏名 姓 名                                                                                           | 所1」で選択した住所以降を、番地等が重                                                                                                    |
| (a) 漢字(全角漢字)                                                                                           | 複しないように入力してください。                                                                                                    |
| カナ (全角カナ)                                                                                              | ※9ページの「住所の入力例」参照                                                                                                    |
| (b) あなたとの続柄 (b)                                                                                        | 合は、どちらとも入力してください。                                                                                                    |
| (C) その住所 (C) (郵便番号) (半角数字) 住所検索                                                                        |                                                                                                    |
| 住所1 (自動入力)                                                                                             |                                                                                                    |
| 住所2 (番曲以降) (全角文字)                                                                                      |                                                                                                    |
| (d) その難託祭品                                                                                             |                                                                                                    |
| ※自宅電話器号がなければ機器電話の電話器号で構いません。                                                                           |                                                                                                    |
| (1) (学校会生) (1)                                                                                         |                                                                                                    |
| その携帯無許の應許案是 (携帯)(半角数字)                                                                                 |                                                                                                    |
|                                                                                                    | 「親權者2」が未入力の状態で「いいえ」を                                                                                                    |
| (3) 親惟者(木成平俊見人)は1名のみで間違いないですか。                                                                         | 選択すると入力を進めることができません。                                                                                                    |
|                                                                                                    | A REAL PROPERTY AND A REAL PROPERTY AND A REAL PROPERTY A REAL PROPERTY AND A REAL PROPERTY AND A REAL PRO |

### ⑦ ★◆スカラネット入力下書き用紙 11ページ目

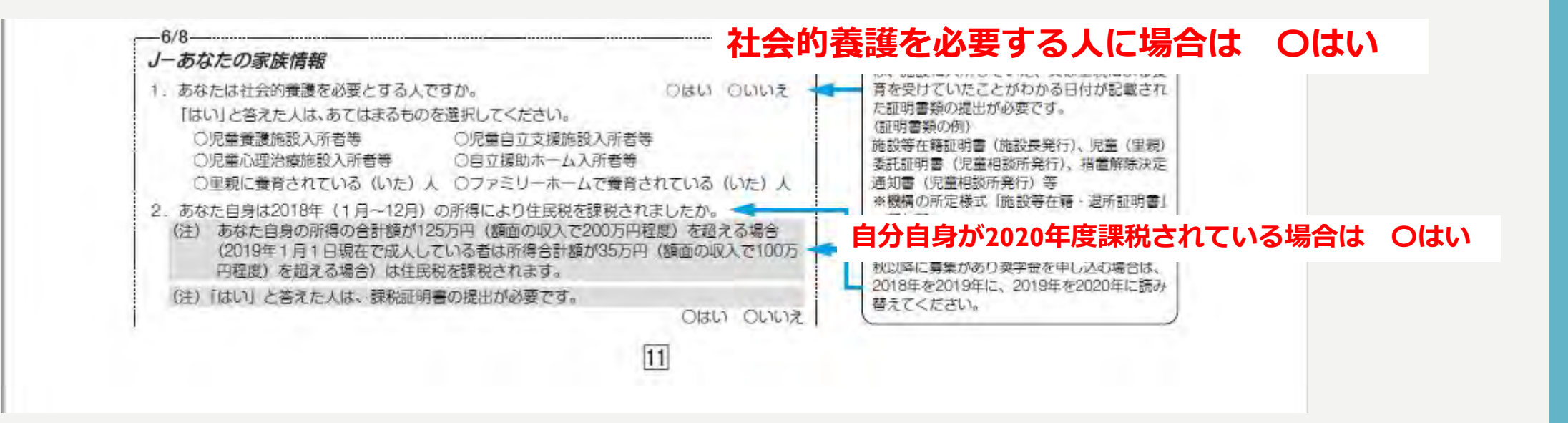

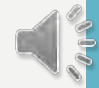

### ⑦ ★◆スカラネット入力下書き用紙 12ページ目

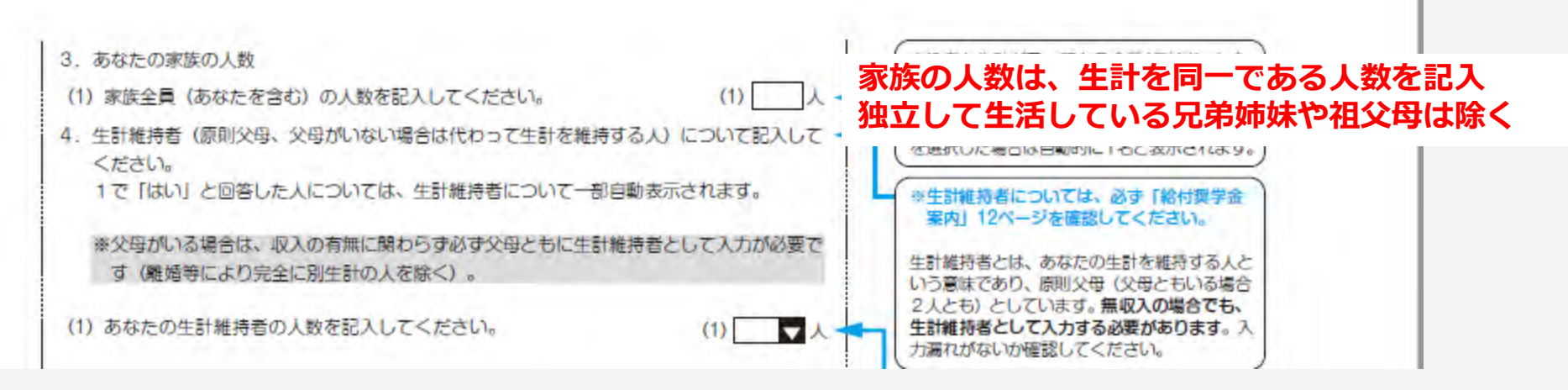

生計維持者は、無職でも、離別・死別などでいない場合を除いて原則父母2名

# ⑦ ★◆スカラネット入力下書き用紙 12・13ページ目

|                                                                                                    | フロリアはいの推動してくたさい。                                                                                                    |                                                                                                    |
|----------------------------------------------------------------------------------------------------|----------------------------------------------------------------------------------------------------|----------------------------------------------------------------------------------------------------|
| (2) 生計維持者① (父母のいずれか、父母がいない場合は代わって生計を維持する人)                                                                                                    | (生財維持者は最大2人です。)                                                                                                    | with the second strength and the second strength and t |
| <ul><li>(a) あなたとの標編</li><li>(3)</li></ul>                                                                                                    |                                                                                                    | (1) 生物構成(1)(2)(2)(2)(2)(2)(2)(2)(2)(2)(2)(2)(2)(2)                                                                                                    |
| (b) F/DE(名) 姓 名                                                                                                    | 王都維持者しの人力は認知です。<br>定期提用の中込者は、ここで入力した人類に                                                                                                    | HU DOT TALY / #27.44. 1948#055. 0184204871.00.00. (2009+2000418687107).                                                                                                    |
| (b) 表示 (全角表示)                                                                                                    | コレビマイナンバーを提出する必要があり、                                                                                                    | 101                                                                                                    |
| カナ (全角カナ)                                                                                                    |                                                                                                    | 10日1 日本11日 - 一部14年、前日本10日くまたは、日本10日                                                                                                    |
| (c) その住所 (c) (御屋番号) (半角数字) H (住所権表                                                                                                    | 第88後に又切が再通(事実通ぎの) ひといる<br>場合は、再増相手も生計維持者として入力す                                                                                                    | C) TIANAN IN ANN 🦛                                                                                                    |
| 住所1(自動入力)                                                                                                    | る必要があります。<br>その様は、養子縁組の有無に関らす、再節相                                                                                                    | (M) あたたの(MM) (A) またたいの(M) になっていたしたかがあ<br>してしる人が(などかん)上三星があ                                                                                                    |
| 住所 2 (番地以降)(全角文字)                                                                                                    | 手の精柄は父又は母を選択してください。                                                                                                    | IN BY 1587                                                                                                    |
| (d) その生年月日 (d) (和書) (半角数字) 🔽 年 月 日生                                                                                                    | 生 「 <u>資与業学会業内」を確認し、</u> 数当するわのを                                                                                                    | 117 (#217) (#0%-2010# (#16210 L0L)                                                                                                    |
| (e) 生計維持者(Dのマイナンバーを機構に提出する準備はできていますか。                                                                                                    | 100倍(0。                                                                                                    | (以) その行き は(1時日春年) (学会会子) (1) (1) (1) (1) (1) (1) (1) (1) (1) (1                                                                                                    |
| (注1) 「その他」を遵釈した人は、提出できない事情を選択してください。                                                                                                    | #股間 // H 40// EMC/03-07/9-21/-1                                                                                                    |                                                                                                    |
| (注2) 課計書面のため、マイナンバーの提出が必要です。                                                                                                    | > ,以車重粕(/)/                                                                                                    | ⑦Ⅳ】 実況欄.Ⅳ】 呈音欄7                                                                                                    |
| 読出できない場合は、別途母牛所得に明書得の祖明書類の読出の必要となります。<br>の滞着できている                                                                                                    | ※ 少女自双し                                                                                                    | ノノイヘノヽ1ハルし1 閑 ~ イヘノヽpl テチ1 閑 ヽ                                                                                                    |
| Oこれから準備する                                                                                                    | あった ただい しょう しょう しょう しょう しょう しょう しょう しょう しょう しょう                                                                                                    |                                                                                                    |
| Oその他                                                                                                    |                                                                                                    | ☆ををおし Ⅲ ↓ 榴を 記 ↓                                                                                                    |
| (1)所得(甲込時点の状況)について、該当するおのをすべて置び、年額を入力してください、<br>事余額は方円単位で入力してください、(例:1,000,000円→100万円)                                                                                                    |                                                                                                    | ロビジラにれた加利して                                                                                                    |
| 1. 給与所得                                                                                                    | 2018年<br>長業」3                                                                                                    |                                                                                                    |
| 2. 商店·農業工業、団人経営                                                                                                    | ※秋以降に募集びあり美学登を中し込む場合<br>は、2018年を2019年に読み替えてください。                                                                                                    | enterconsection in the statement of the statement of the  |
| 3. 失藥于当         年額         万円                                                                                                    |                                                                                                    | 1 投資原因 ・ ・ ・ ・ ・ ・ ・ ・ ・ ・ ・ ・ ・ ・ ・ ・ ・ ・ ・                                                                                                    |
|                                                                                                    | 14.1 や 17.1 に年朝を入り9.5 個で、 回 へー                                                                                                    |                                                                                                    |
| 4. 生活保護費 年額 万円                                                                                                    | う ジ (3) の生計維持者(2)にも同                                                                                                    |                                                                                                    |
| 4.生活保護費         年額         万円           5.爆药学当金         年額         万円                                                                                                    | タイコーシューション の の の の の の の の の の の の の の の の の の の                                                                                                    | 学会安内  25・26ページを 🛛 📼                                                                                                    |
| 4.生活体養養     年額     万円       5. 癔病于当金     年額     万円       6.年金     年額     万円                                                                                                    |                                                                                                    | 学金案内」35・36ページを 🛛 🐖                                                                                                    |
| 4.生活体護費     年額     万円       5. 癔病于当金     年額     万円       6.年金     年額     万円       7. 児童子男・児童扶養子当~ 術別児童扶養子当     年額     万円                                                                                                    |                                                                                                    | 学金案内」35・36ページを                                                                                                    |
| 4.生活体養養     年額     万円       5. 癔病于当金     年額     万円       6.年金     年額     万円       7. 北腹于当・北塵抹養于当・特別児童味養于当     年額     万円       8. 祖父母等からの瞬時や養育養等     年額     万円                                                                                                    |                                                                                                    | 学金案内」35・36ページを 📰                                                                                                    |
| 4.生活体養養     年額     万円       5. 備病于当金     年額     万円       6.年金     年額     万円       7. 北重于当・児童扶養于当・特別児童扶養于当     年額     万円       8. 祖父母春からの婚幼や養育養等     年額     万円       9.その他     年額     万円                                                                                                    |                                                                                                    | 学金案内」35・36ページを<br>してください。                                                                                                    |
|                                                                                                    | 9 (a) の当時間待回にも向<br>いしように注意してください<br>しよいはす)。     「貸与奨」       10.1 にチェックを入れること<br>2018年1月1日回期から開始<br>では、1~10.1 にはチェックを入れること<br>第二時間のから野雄<br>では、1~10.1 にはチェックを入れること生に進め     参考に       10.1 の方にチェックを入れること生に進め     10.1 の方にチェックを入れること生に進め                                                                                                    | 学金案内」35・36ページを<br>してください。                                                                                                    |
| 4.生活体健養         年額         万円           5. 億病手当金         年額         万円           6.年金         年額         万円           7. 北腹手当・児童扶養手当・特別児童扶養手当         年額         万円           8. 祖父母春からの婚勤や養育養等         年額         万円           9. その他         年額         万円           10. 2018年1月1日以前から無端             年期でつても枯に収入が存在する場合は、上脳の該当ずる頃目を進び、年齢を入力してください。                                                                                                    | (a) の当時間待回に約約<br>(b) (b) 5 (b) 5 (b) (c) (c) (c) (c) (c) (c) (c) (c) (c) (c                                                                                                    | 学金案内」35・36ページを<br>してください。                                                                                                    |
|                                                                                                    | 9 (3) の当時間待回に約約       9 (3) の当時間待回に約約       10.1 にちょうやな入れること       20.10年1月1日回期から開始       11.1 にちょうやな入れること       20.10年1月1日回期から開始       11.1 にちょうやな入れること       20.10年1月1日回期から開始       11.1 にちょうやな入れること       11.1 でください(11.1 - 10.1)       11.1 でください(11.1 - 10.1)       11.1 でくだい(11.1 - 10.1)       11.1 でくだい(11.1 - 10.1)       11.1 でくだい(11.1 - 10.1)       11.1 でくだい(11.1 - 10.1)       11.1 でくだい(11.1 - 10.1)       11.1 でくだい(11.1 - 10.1)       11.1 でくだい(11.1 - 10.1)       11.1 でい(11.1 - 10.1)       11.1 でい(11.1 - 10.1)       11.1 でい(11.1 - 10.1)       11.1 でい(11.1 - 10.1)       11.1 でい(11.1 - 10.1)       11.1 でい(11.1 - 10.1)       11.1 でい(11.1 - 10.1)       11.1 でい(11.1 - 10.1)       11.1 でい(11.1 - 10.1)       11.1 でい(11.1 - 10.1)       <                                                                                                    | 学金案内」35・36ページを<br>してください。<br>************************************                                                                                                    |
| 4.生活体健養         年額         万戸           5. 備病手当金         年額         万戸           6.年金         年額         万戸           7. 児童子当・児童扶養手当・特別児童扶養手当         年額         万戸           8. 祖父母春からの婚幼や養育養等         年額         万戸           9. その他         年額         万戸           10. 2018年1月1日以前から無確         年額         万戸           ※麻鰯であっても杭に収入が存在する場合は、上紀の該当ずる頃目を進び、年齢を入力してください。         「1.給与所得」または「2.境话・選業工業、信人経営」を進んだ人は、あては求るものを<br>道取してください。                                                                                                    | マロット     シ(3)の空間接時後のにも向<br>いように注意してください<br>てしまいます)。     「貸与契災」       ロット     1101にチェックな入れること<br>2019年1月15回部の5編進<br>では」~181全でに聴きしなれ<br>州回の人間からて意味を見たす。     「貸与契災」       マロット     101にまテェックな入れること<br>2019年1月15日20時の5編進<br>大学の入れ、1101にほ子     参考に       マロット     101の個方にちェックな入れるとたに運め<br>ません)。     参考に       ローロの目の1日2日20時には登・金麗して<br>いる運動にたってきていの10<br>2019年1月2日20時には優・優遇した<br>(2019年1月2日20時には登・6番     1010年11日2日20時には登       101の目の1日2日20時には登・6番     2019年1月2日20時には登・6番     1010年11日2日20時には登       101     1101にま子     1101にま子       101     1101にま子     1101にま子       101     1101にま子     1101にま子       110     1101にま子     1101にま子       110     1101にま子     1101にま子       110     1101にま子     1101にま子       111     1101にま子     1101にま子       111     1101にま子     1101にま子       111     1101にま子     1101にま子       111     1101にま子     1101       111     1101にま子     1101       111     1101にま子     1101       111     1101     1101       111     1101     1101       111     1101       111     1101       111     1101       111     1101       111     1101       111     1101        111     1101 <td>学金案内」35・36ページを<br/>してください。<br/>************************************</td>                                                                                                    | 学金案内」35・36ページを<br>してください。<br>************************************                                                                                                    |
| 4.生活体養養         年額         万円           5. 備病手当金         年額         万円           6.年金         年額         万円           7. 児童子当・児童扶養手当・特別児童扶養手当         年額         万円           8. 祖父母客からの感効や養育養等         年額         万円           9.その他         年額         万円           10.2018年1月1日以前から無職         年額         万円           11.総与所得」または「2.荷店・豊業工業、億人経営」を描んだ人は、あては求るものを<br>道取してください。         11.総与所得」または「2.荷店・豊業工業、億人経営」を描んた人た。           2018年1月2日以際に認識・転還・資産・喫業・廃業しましたか。         2018年1月2日以際に認識・転還・資産・ビー                                                                                                    | マーマーマン(3)の空掛価時間にお向<br>(1)(こください<br>てしまいます)。     「貸与契契!       110)にテェックな入れること<br>2019年1月19回前の回転通<br>では」へ回り全てに取らしられ<br>州にロンパドかする温泉にた」<br>エックネ入れ、110」には子<br>いでくださない(11」~ (9)     参考名に       マーマンネルス・101」には子<br>いでくださない(11」~ (9)     参考名に       マーマンネルス・101」には子<br>いでくださない(11」~ (9)     参考名に       マーマンネルス・101」には子<br>いでくざさい(11」~ (9)     参考名に       マーマンネルス・101」には子<br>いでくざさい(11」~ (9)     シーマンネルス・101<br>(1)(1)(1)(1)(1)(1)(1)(1)(1)(1)(1)(1)(1)(                                                                                                    | 学金案内」35・36ページを<br>してください。                                                                                                    |
| 4.生活体健養         年額         万円           5. 備病手当金         年額         万円           6.年金         年額         万円           7. 児童子当・児童扶養手当・特別児童扶養手当         年額         万円           8. 祖父母客からの感効や養育養等         年額         万円           9.その他         年額         万円           10.2018年1月1日以前から無魔         年額         万円           11.総与所得」または「2.荷店・豊業工業、超人経営」を描んだ人は、あてはまるものを<br>這取してください。         2018年1月2日以前から同じ勤務先(同じ業務形和で事業経営)           2018年1月1日以前から同じ勤務先(同じ業務形和で事業経営)         半生計機構造のマイナンバーから双人情報を連携しますので収入金額の入力は不愛です。                                                                                                    | 2     (3) の空静振時音のにも向<br>いように注意してください<br>てしまいます。     「貸与失災」       10) にチェックな入れること<br>2019年1月1日回訪から熟識<br>では、)~(8) 全でに該じられ、<br>州に四ノマネルホ、101 には子<br>いでくだきない(11)~(8) 子<br>いでくだきない(11)~(8) 子<br>いでくだきない(11)~(8) 子<br>いでくださない(11)~(8) 子<br>いでくださない(11)~(8) 子<br>いでくださない(11)~(8) 子<br>いでくださない(11)~(8) 子<br>いでくださない(11)~(8) 子<br>いでくださない(11)~(8) 子<br>いでくださない(11)~(8) 子<br>いたるまたない(11)~(8) 子<br>いでくださない(11)~(8) 子<br>いでくださない(11)~(8) 子<br>いでくださない(11)~(8) 子<br>いでくださない(11)~(8) 子<br>いでくださない(11)~(8) 子<br>いる温や低い(10) になってい(10)<br>までい)。     参参考(C)       8     11.10 (8) (7) (7) (7) (7) (7) (7) (7) (7) (7) (7                                                                                                    | 学金案内」35・36ページを<br>してください。<br>************************************                                                                                                    |
| 4.生活体健養         年期         万円           5. 備病手当金         年期         万円           6.年金         年期         万円           7. 児童子当・児童扶養手当・特別児童扶養手当         年期         万円           8. 祖父母春からの概めや養育養等         年期         万円           9. その他         年期         万円           10. 2018 年1月1日以前から風電         毎期であっても杭に収入が存在する場合は、上船の該当ずる項目を進げ、年齢を入力してください。           11.総与所得」または「2.荷店・豊業工業、従人経営」を進んだ人は、あては求るものを<br>道取してください。           2018 年1月1日以前から同じ勤務先(同じ業期形務で事業経営)           単生計機構著のマイナンバーから成以情報を連携しまつでの人を聞の入力は不愛です。           ○0058 年1月2日以前から同じ勤務先(同じ業期形成で事業経営)                                                                                                    | 2     (a) の主新植物者のにも向<br>いように注意してください<br>でしまいます。     「貸与与奨       10) ビデェックな入れること<br>2018年1月1日以前から病植<br>では」、一般1全てに感じられ、<br>州に取入物弁する温浄化」<br>エックスれれ、1011には子<br>いでくデキングは11~10月     「貸与契奨       2     1010 の若方にチェックな入れることに<br>2018年1月2日以前にご覧・金麗して、<br>いでくデキングは11~10月     「参考考にに<br>を考考した」       2     1010 の若方にチェックな入れるとたに運め<br>ません)。     また       2     1010 の若方にチェックな入れるとたに正め<br>ません)。     「       2     1010 の若方にチェックな入れるとたに正め<br>ません)。     また       2     1110 の若方にチェックな入れるとたに正め<br>ません)。     また       2     1111 にはチェックな入れるとたこころ     「       2     1111 にはチェックな入れるとたこころ     「       2     1110 の吉方にチェックな入れるとたこころ     「       2     1111 にはチェックな入れるとた     「       2     1110 の吉方に「     「       3     第2018年は、1011 にはチェックな入れるとた     「       3     第2018年は、1011 にはチェックな入れるとの     「       3     第2018年は、1011 にはチェックな入れるとの     「       3     第2018年は、1011 になチェックな入れるとの     「       3     第2018年は、1010 にはチェックな入れるとの     「       3     1110 に関連したのをののののののののののののののののののののののののののののののののののの                                                                                                    |                                                                                                    |
|                                                                                                    | 2 (3) の空静振移きのにもの<br>4) いように注意してください<br>てしまいます。     「10」 ビデェックを入れること<br>2018年1月1日20月から振動<br>では」~ (日) 上になえ<br>10」 ビデェックを入れること<br>2018年1月1日20月から振動<br>では」~ (日) 上になえ<br>10」 の辺方にざェックを入れることに進め<br>まため。<br>エックを入れること<br>2018年1月1日にはえ<br>10」の辺方にざェックを入れることに進め<br>まため。<br>エックを入れることにごの<br>500 年1月2日回路に辺想 - 毎単して<br>10」の辺方にざェックを入れることに進め<br>まため。<br>エックを入れることにごの<br>10」の辺方にざェックを入れることにして<br>10」の辺方にざまっの<br>10」になることに定め<br>まため。<br>エックを入れることにに<br>10」の辺方にざまっの<br>11」には、<br>11」には、<br>11」には、<br>11」には、<br>11」には、<br>11」には、<br>11」には、<br>11」には、<br>11」には、<br>11」には、<br>11」には、<br>11」には、<br>11」には、<br>11」には、<br>11」には、<br>11」には、<br>11」には、<br>11」には、<br>21」の辺方には、<br>11」には、<br>11」には、                 |                                                                                                    |
| 4.生活体健養         年期         万円           5. 備病手当会         年期         万円           6.年会         年期         万円           7. 児童子当・児童扶養手当・特別児童扶養手当         年期         万円           8. 祖父母客からの感知や養育養等         年期         万円           9. その他         年期         万円           10. 2018 年1月1日以前から振電         毎期であっても他に収入が存在する場合は、上版の該当ずる項目を選び、年齢を入ぶしてください。           2018 年1月2日以前に試験・転電・資産・開業・業業しましたか。           2018 年1月1日以前から同じ勤務先 (同じ業期形務で事業経営)            単生計機将着のマイナンバーから収入情報を連携しますので収入登録の入力は不愛です。           2018 年1月1日以前から同じ勤務先 (同じ実期形務で事業経営)            単生計機将着のマイナンバーから収入情報を連携しますので収入登録の入力は不愛です。           2018 年1月1日以前から回じ勤務先 (同じ実用) まので取入登録の入力は不愛です。           2018 年1月1日以前のの時に勤務           第二、「から収入情報を連携しますので収入登録の入力は不愛です。           2018 年1月2日以所に試験・転電・運動を中国 (見込み) はいくらですか。           (絶気明報、後集、年取見込紙明書、最職員等の学校への提出が必要です。)                                                                                                    | 2 (3) の空静植物音のにも向<br>4) いように注意してください<br>てしまいます。     「10」にチェックを入れること<br>2018年1月1日以前から振動<br>では」・18」までに感じられ、<br>10」にデェックを入れること<br>2018年1月1日以前から振動<br>では」・18」までに感じられ、<br>10」の広方によっと少な入れるとたに進め<br>オレイン<br>オレーロス<br>10」の広方によっと少な入れるとたに進め<br>オレイン<br>オレーロス<br>10」の広方によっと少な入れるとたに進め<br>オレイン<br>オレーロス<br>10」の広方によっと少な入れるとたに進め<br>オレイン<br>本世紀。<br>第一日の11にはティーロス<br>10」の広方によっと少な入れるとたに進め<br>オレイン<br>10」に広子で下の10<br>2018年1月2日以前に透過・極調・運動・<br>第単にからり選手会な中し込む場合<br>は、2018年4月2日以前に近望・毎週1<br>2018年5月20日年1月2日以前に<br>第単にからり選手会な中し込む場合<br>は、2018年4月2日以前に読むそれ、<br>日本の10年に読み召えてくたさい。<br>日本の2018年1月1日以前<br>のな声が、2018年1月1日以前<br>のな声がなったがあり、<br>日の11日の<br>2018年2018年1月1日以前<br>10日でののであり、<br>2018年1月1日以前<br>10日でののであり、<br>10日でののであり、<br>10日でののであり、<br>10日でののであり、<br>10日でののであり、<br>10日でののでののであり、<br>10日でののでののでののでのの<br>10日でののでののでのののののでのの<br>10日でののでのののののでののののでのの<br>10日でののののでののののののののののののののののののののののののののののののの                                                                                                    |                                                                                                    |
| 4.生活体健養         年額         万円           5. 備病手当会         年額         万円           6.年会         年額         万円           7. 児童子当・児童扶養手当・特別児童扶養手当         年額         万円           8. 祖父母客からの假めや養育養等         年額         万円           9.その他         年額         万円           10.2018年1月1日以前から振電         年額         万円           金根職であっても杭に収入が存在する場合は、上版の該当ずる項目を選び、年齢を入ぶしてください。         11.総与所得」または「2.荷店・豊業工業、超人経営」を選んだ人は、あてはまるものを<br>選取してください。           2018年1月2日以前に認識・転電・道電・開業・構築に表したか。         0.2018年1月1日以前から同じ勤務先 同じ業務形総で事業経営」           空間8年1月1日以前がら間じ勤務先 同じ業務形総で事業経営」         二           ※生計維持者のマイオンパーから成款情報を連携しますので収入を額の入力は不愛です。         0.2018年1月2日以所に認識・転電・溶酸、明美・農業           2018年1月2日以所に認識・転電・溶酸・研算         東葉           328・転載・溶理・標準 薬業後の年収(投入)はいくらですか。<br>(絶与明期、機集、年収見込証明書、農業標等の学校への提出が必要です。)         - 絶与折得者           ・絶与折得者         絶与安乱会紛合計 年額         万円                                                                                                    | 2 (3) の空静植物者のための<br>10 になったましてください。<br>10 になったましてください。<br>10 になったり、<br>10 になったり、<br>10 になり、<br>10 になったり、<br>10 になったり、<br>10 になったり、<br>10 になったり、<br>10 になったり、<br>10 になったり、<br>2010年1月2日は時には、<br>10 になったり、<br>10 になったり、<br>10 になったり、<br>10 になったり、<br>10 になったり、<br>10 になり、<br>10 になったり、<br>10 になったり、<br>10 になり、<br>10 になったり、<br>10 になり、<br>10 になり、<br>10 になり、<br>10 になり、<br>10 になったり、<br>10 になり、<br>10 になり、 | 学金案内」35・36ページを<br>してしたさい。                                                                                                    |
| 4.生活体健養         年期         万円           5. 備病于当会         年期         万円           6.年会         年期         万円           7. 児童子号・児童扶養于当・特別児童扶養于当         年期         万円           8. 祖父母客からの假めや養育養寺         年期         万円           9.その他         年期         万円           10.2018年1月1日以前から振電         年期         万円           金銀電ならっても杭に収入が存在する場合は、上版の該当ずる項目を選び、年齢を入れしてください。         11.総与所得しまたは「2.頃伝・豊業工業、営人経営」を選んだ人は、あてはまるものを<br>温和してください。           2018年1月2日以前に認識・転還、道理・喫業・廃業に表にあしたか。         0.2018年1月1日以前から間じ勤務先 同じ業務形都で事業経営」           空間総合いマイナンバーから収入情報を連携しまりので収入会数の入力は不愛です。         0.2018年1月2日以前に試験・転還、管理・実業・要集           試査・構築・通識・電量・実業・認識・完美、保業         調査           試査・構築・調査・電鐘、空母への提出が必要です。)         ・絶与所得者           ・絶与所得る         絶与な総合計 年期         万円           ・絶与所得必の、健主、豊業工業、営人経営)所得金額合計 年期         万円                                                                                                    | 2 (3) の空静極時後のにもの<br>10 (ビデェックな入れるご<br>てしまいます)。     「10 (ビデェックな入れるご<br>2018年1月1日以前から振動<br>では」・(日) 生ごを思しない。     「10 (ビデェックな入れるご<br>2018年1月1日以前から振動<br>では」・(日) 生ごを思しない。     「10 (ビデェックな入れるご<br>2018年1月1日以前から振動<br>では」・(日) 上は子<br>いでください。     「10 (ビデェックな入れるご<br>2018年1月1日以前から振動<br>では」・(日) 上は子<br>いでください、「10 にな子<br>いでください、「10 にな子<br>いでください、「10 にな子<br>でしたいをしていたい。     です。<br>では、2018年1月2日以前には登・振動<br>本町か。<br>またか。<br>またか。<br>またか。<br>またか。<br>またか。<br>またか。<br>またか。<br>またかの<br>またいの。<br>またかの<br>またか。<br>またか。<br>まの18年を2019年に設かの考定会な中しえた場合<br>のもまを2019年に取りを引えてください。<br>本町にでください。<br>本町にでください。<br>本町にでください。<br>本町にでください。<br>本町にのでください。<br>本町にのでのでいのであったのでする。<br>本町にのでください。<br>本町にのでください。<br>本町にのでください。<br>本町にのでください。<br>本町にのでででしたの。<br>本町にのででしたの。<br>本町にのでください。<br>本町にのででしたのでのでのでのでのでのでのでのでのでのでのでのでのでのでのでのでのでの                                                                                                    | 学金案内」35 - 36 ページを<br>してしてしてしている。                                                                                                    |
| ●         4. 生活体養養         年額         万円           ●         5. 編香芋当会         年額         万円           ●         6. 年会         年額         万円           ●         6. 年会         年額         万円           ●         6. 年会         年額         万円           ●         6. 年会         年額         万円           ●         6. 年金         年額         万円           ●         6. 年金         年額         万円           ●         6. 年金         年額         万円           ●         6. 年金         年額         万円           ●         6. 日本         年額         万円           ●         6. 日本         年額         万円           ●         6. 日本         10. 2018 年1月11日以前から周し勤治法、上記の該当多湯目を選び、年数を石水         してください。           2018 年1月1日以前から周し勤治法、信じ業務形態で事業経営」         ●         ●         ●           ※生計維持等のマインシバーから切入備報を通貨しますので収入会額の大がきです。         ●         ●         ●           2018 年1月1日以前から同じ勤治法、信徒、道盤・開業・農業         ●         ●         ●           ※重要は         ●         ●         ●         ●           ジェー加<                                                                                                    | 2 (3) の空静極時後のにもの<br>いように注意してください<br>てしまいます。     「自しになください<br>でしまいます。     「自ちたックを入れるここ<br>この日年1月1日20歳から感聴<br>では」、日日20歳から感聴<br>ため。     「自ちたックを入れるここ<br>の日年1月1日20歳から感聴<br>ため。       7     101 にはて、<br>シクタネれ、101 にはて、<br>いてください、(11 - 101)     「自ちたいの」       7     101 の西方にす、シクタ入れることに進め<br>ません。     参考名にに       7     101 の西方にす、シクタ入れることに進め<br>ません。     「自ちに思しん」       8     111 の西方にす、シクタ入れることに<br>いてください、(11 - 101)     「日本の子のこの」       7     101 の西方にす、シクタ入れることに<br>いてください、「してくごかった」の<br>ません。     「日」の西方にす、シクタ入れることの」       7     111 の西方にす、シクタ入れることの     「日」の西方にす、シクタ入れることの」       7     111 の西方にす、シクタ入れることの     「日」の西方にす、シクタ入れることの」       7     111 の西方にす、シクタ入れることの     「日」の西方にす、シクタ入れることの」       7     111 の西方にす、シクタ入れることの     「日」の「日」の「日」の「日」の「日」の「日」の「日」の「日」の「日」の「日」の                                                                                                    | 学会案内」35・36ページをあ<br>してしてしたさい。 「ころろろううろくのくつどをあいます。 「ころろろううろくのくどうない。 「ころろろううろううろうろくのくどうない。 「ころろろううろううろうろうろくのくどうない。 「ころろろううろううろうろうろくのくどうない。 「ころろろううろううろうろうろくのくどうない。 「ころろろううろうろうろうろくのくどうない。 「ころろろううろうろうろうろくのくどうない。 「ころろろううろうろうろうろくのくどうない。 「ころろろううろうろうろうろくのくどうない。 「ころろろうろうろうろうろくのくどうない。 「ころろろうろうろうろくのくどうない。 「ころろろうろうろうろうろくのくどうない。 「ころろろうろうろうろうろくのくどうない。 「ころろろうろうろうろうろくのくどうない。 「ころろうろうろうろうろくのくどうない。 「ころろうろうろうろうろくのくどうない。 「ころろうろうろうろうろうろくのくどうない。 「ころろうろうろうろうろうろくのくどうない。 「ころろうろうろうろうろうろうろうろうろくのくどうない。 「ころろうろうろうろうろうろうろうろうろうろうろうろうろうろうろうろうろうろうろ                                                                                                    |
|                                                                                                    | マロット     マロット       マロット     マロットを入れること       マロット     「ローレスをに思いたい」       ロット     「ローレスをに思いたい」       マロット     アクを入れること       マロット     アクを入れることの       マロット     アクを入れることの       アクを入れる」     アクを入れることの       アクを入れる」     アクをなる」       アロット     アクを入れることの       アロット     アロット       アロット     アロット       アロット     アロット       アロット     アロット       アロット     アロット       アロット     アロット       アロット     アロット       アロット     アロット       アロット     アロット       アロット     アロット       アロット     アロット       アロット     アロット       アロット     アロット       アロット     アロット   <                                                                                                    | 学会案内」35、36、36、40、40、40、40、40、40、40、40、40、40、40、40、40 学会案内」35、43、45、45、45、45、45,45,45,45,45,45,45,45,45,45,45,45,45,4                                                                                                    |
|                                                                                                    | 2 (3) の空静極時後のにもの<br>いように注意してください<br>てしまいます。     「自じくてださい<br>でしまいます。     「自じくてださい<br>なりをすう月日回知的や活躍<br>なりをすうけるいきに思いめん<br>地に取入が時在する温色は、<br>地でくださいに思いめん<br>地に取入が時在する温色は、<br>地でください「し」にはて、     「自じくにない<br>なりをすうけるいます。       7<br>7<br>7<br>7<br>7<br>7<br>7<br>7<br>7<br>7<br>7<br>7<br>7<br>7<br>7<br>7<br>7<br>7<br>7                                                                                                    | Page Appl 35 - 36 - 40 - 400 - 40          |
|                                                                                                    | 2 (3) の生物植物者のにも物<br>10) にビデニックを入れること<br>2018年1月1日20前から繊維<br>70日<br>70日<br>70                                                                                                    |                                                                                                    |
|                                                                                                    | 2 (3) の生物植物者のにも何<br>10) にデェックを入れること<br>2018年1月1日2月から編集<br>70日<br>70日                                                                                                    |                                                                                                    |
| ●         4. 生活体護業         年期         万戸           ●         5. 編書写当会         年期         万戸           ●         6. 年会         年期         万戸           ●         6. 年会         年期         万戸           ●         6. 年会         年期         万戸           ●         8. 超父母母からの織かや集算賞等         年期         万戸           ●         9. その他         年期         万戸           ●         10. 2018 年1月1日以前から風電         年期         万戸           ●         10. 2018 年1月1日以前から風電         毎期         万戸           ●         10. 2018 年1月1日以前から周し塗粉洗         10         2018 年1月2日以降に認識・転還・短躍・開業・         第回したしたか           2018 年1月2日以降に認識・転還・急運・業業         5回         4回         5回         2018 年1月2日以前から周し塗粉洗         10         2018 年1月2日以前から周し塗粉洗         10         2018 年1月2日以前から周し塗粉洗         10         2018 年1月2日以前から周し塗粉洗         10         2018 年1月2日以前、         10         2018 年1月2日以前に認識・転還・         10         2018 年1月2日以前から周し塗粉洗         10         10         2018 年1月2日以前から周し塗粉洗         10         10         2018 年1月2日以前から周し塗粉洗         10         10         2018 年1月2日以前から周し塗粉洗         10         10         10         10         2018 年1月2日以前から周し塗         10         20         10         10 | 2 (3) の生物植物者のにも物<br>10) にデェックを入れること<br>2018年1月1日2月から編集<br>70日<br>70日                                                                                                    | 学会会会内」ならくるのへのなんのない       Participation         Participation       Participation         Participation       Paritipation         Parti                                                                                                    |

# ⑦ ★◆スカラネット入力下書き用紙 14ページ目

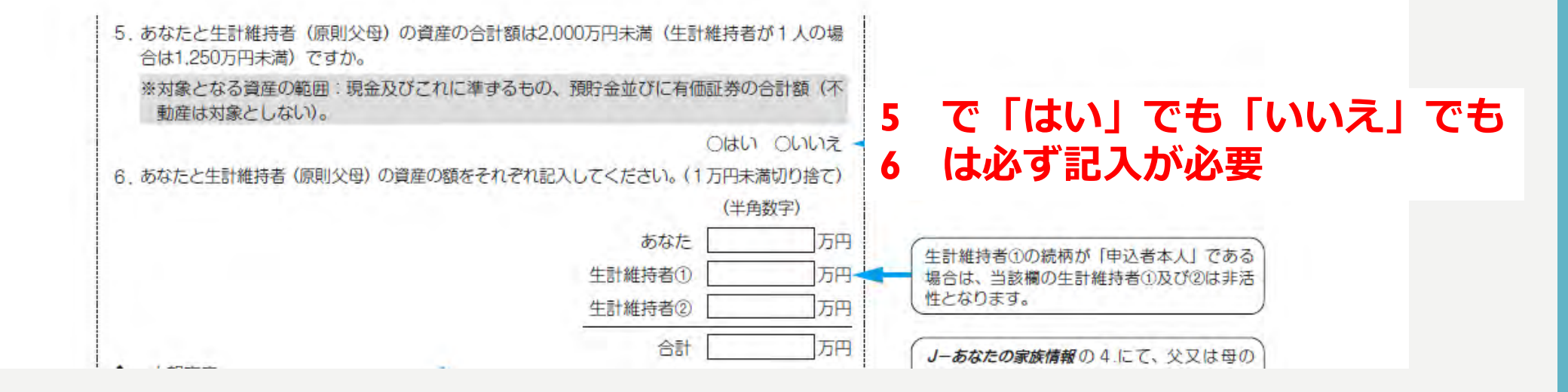

申込基準として,申込日時点のあなたと生計維持者の資産額の合計が 以下の基準未満である必要があります。

- ・生計維持者が2人の場合は2,000万円未満
- ・生計維持者がI人の場合はI,250万円未満

# ⑦ ★ ◆ スカラネット入力下書き用紙 14ページ目 12ページの「J-あなたの家族情報の4」が,以下の場合,それぞれの箇所を記入

| a suit a                                                                                                    | 1980 Land                                                                                                    | 080322 - 3 - 5 - 5 - 5 - 5 - 5 - 5 - 5 - 5 - 5                                                                                                    |
|----------------------------------------------------------------------------------------------------|----------------------------------------------------------------------------------------------------|----------------------------------------------------------------------------------------------------|
| <ul> <li>人物構成</li> <li>/ 人物構成</li> <li>/ 人物成成</li> <li>/ 人物成成</li> <li>/ 人物成成</li></ul> | としている運動について、次のうち酸白芽るもの                                                                                          | い学行ののみ生計解析者としている機会にの必要のには、の後期になった。                                                                                                    |
| を幕和してください。                                                                                                    |                                                                                                    |                                                                                                    |
| OSCINE LOOKUE                                                                                                    |                                                                                                    | 生計雑技者を  夕の堪合                                                                                                    |
| ○成金に最終等により、火雪にすれると4                                                                                                    | にし (あい) 建築性質である。                                                                                                |                                                                                                    |
| NICHER CIL COMPANY                                                                                                    | しな知識中に、なば生活に適合なども含みます。                                                                                          |                                                                                                    |
| 《文文家社堂台、生地学科、豪麗州谷、林田                                                                                                    | 110日日ブでおります。 草田和酒ができるい                                                                                          |                                                                                                    |
| CTOR                                                                                                    |                                                                                                    | (Lessense)                                                                                                    |
| ◆ 것동값위                                                                                                    |                                                                                                    | A #214 (45 C U ) (2 #10 (0 + 6 C U )                                                                                                    |
| 7. 生計量時苦の父母に許の人を入力した運                                                                                                    | について、次のうち返回するかの不満的してくど                                                                                          | 2月25日<br>2月1日日 - 1月1日日 - 1月1日日 - 1月1日 - 1月11日 - 1月1日 - 1月1日 - 1月1日 - 1月1日 - 1月1日 - 1月1日 - 1月1日 - 1月1日 - 1月1日 |
| Con - Distanting (                                                                                                    |                                                                                                    |                                                                                                    |
| 「日本教」(大学)とお知いた。                                                                                                    |                                                                                                    | 公母以外の   を生計維持者にした提合                                                                                                    |
| 口和熱 (30世) び生死や症、意識や症、食                                                                                                    | 時後豊富のため、意思時間ができる1%                                                                                              | 人口的人名王明福的日代日本                                                                                                    |
| LIDEU (AA) REBUTED, DE                                                                                                    | 2月14日、三田市市市市市市市市市市市市市市市市市市市市市市市市市市市市市市市市市市市市                                                                    | Construction and an and a second second s                                                                                                    |
| Deciti                                                                                                    | NAME AND ADDRESS OF A DECKSON                                                                                   | 「「「「「「」」」」「「」」」「「」」」「「」」」「「」」」」「「」」」」「」」」」                                                                                                    |
|                                                                                                    |                                                                                                    | あたにオ建立づか、あれたした影をさに絶                                                                                                    |
| <ul> <li>&lt;=100&gt;&gt;100000 - 300000</li> </ul>                                                                                                    |                                                                                                    |                                                                                                    |
| 利養に応じて、上田の豪美麗信が衰越でい                                                                                                    | きる証料書類の提出を後日味のる種店があります。                                                                                         | 午試維持者を1名(1)場合または                                                                                                    |
| Diperverge and and                                                                                                    |                                                                                                    |                                                                                                    |
| CARL                                                                                                    |                                                                                                    | 公丹  从の  を生計維持老に  た埋今                                                                                                    |
| CEAG                                                                                                    |                                                                                                    | 又母以がり入る工計施持自にした物ロ                                                                                                    |
| 8.8                                                                                                    | (11)(新聞(M))                                                                                                    |                                                                                                    |
| いなはない、それたのみま (たけまはま)                                                                                                    | - 資料証明書(業件にお」技巧の意用はつかる                                                                                          | (まし)     し)し) オ   ("記 人                                                                                                    |
| 2021/6#6 [HB]                                                                                                    | 1000<br>(完全以来学生)(11)。文化的书册书                                                                                     |                                                                                                    |
| 上的口傳語言語士之言語口傳言                                                                                                    |                                                                                                    | #5キモ(第A05A)   YHF/T用数1/TC5                                                                                                    |
| 3:12:239                                                                                                    | - HAR (R) (R) (R)                                                                                               | MA-                                                                                                    |
| 父母が離婚                                                                                                    | - Peella 本、校本                                                                                                   | LASSO THURS HE                                                                                                    |
| 以母が敏越後季中                                                                                                    | 書用所による保護証明書<br>・計画+による取用書                                                                                       |                                                                                                    |
| 史以前告が IDV 被害                                                                                                    | - 日本林志による 医論者からの最大の秘密者                                                                                          |                                                                                                    |
| 父父亲告诉在他为职 (行为"外阳)                                                                                                    | - 西治体の構成書名による「行かられ知道法学術                                                                                         |                                                                                                    |
| 2.5/12.07/00457/55, 14/2/00                                                                                                    | -43961.28 (2000)                                                                                                |                                                                                                    |
| 2年ま↓1回顧ではなく美協者には■201                                                                                                    | · /*##*_ 196                                                                                                    |                                                                                                    |
| T-N6                                                                                                    | - AFERE WEEEEEOMICHICSANDI                                                                                      |                                                                                                    |
| アの読の事件                                                                                                    | - 第二日のであたできる数(第二日 (周二)                                                                                          |                                                                                                    |
| Le com                                                                                                    | ()))()())())()()()()()()()()()()()()()                                                                          |                                                                                                    |
| • 2384)                                                                                                    |                                                                                                    | J→最高大包囲展開開始は本に一部本自己用<br>中市設計書目的の目前時()というには用<br>日                                                                                                    |
| 「「 当前機論書はあるため着 (別の平計書) さ                                                                                                    | こんれんた場合について、おからち詰まするものを                                                                                         | L'00@mit10.ft                                                                                                    |
| 進来してください」                                                                                                    |                                                                                                    | さなに参加するが、使用性にいた。 ほうについて、 アンドローン・ アンドローン・ アンドローン・ アンドローン・ アンドローン・                                                                                                    |
| (内容 (父母)と形形し、思父寺を祝父)                                                                                                    | 後後等の戦後から取得の支援を受けていない。                                                                                           | SC ADDING A DAMAGE DATA SCHOOL I                                                                                                    |
| 11又母 旭父母とわに死刑し、京弟編約3                                                                                                    | は、アウトレンには東京などの建立であくことができ                                                                                        | 生計維持老を白公白良レスカレた埋今                                                                                                    |
| New Local Istan This age                                                                                                    | TTOWN TIM                                                                                                    | 「王司神时日で日月日牙C八月した物日                                                                                                    |
| 0201                                                                                                    | Contraction of the second second second second second second second second second second second second second s |                                                                                                    |
|                                                                                                    |                                                                                                    |                                                                                                    |
| ゆきいたたいためきについて、 登                                                                                                    | 日時記号せていただく場合が利用来す。                                                                                              |                                                                                                    |
| Takonan Seresti Menues                                                                                                    |                                                                                                    |                                                                                                    |
| - 120-19-10                                                                                                    |                                                                                                    |                                                                                                    |
|                                                                                                    | 0.0                                                                                                    |                                                                                                    |
|                                                                                                    |                                                                                                    |                                                                                                    |

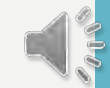

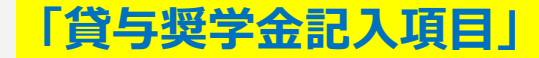

#### ⑦ ★◆スカラネット入力下書き用紙 15ページ目

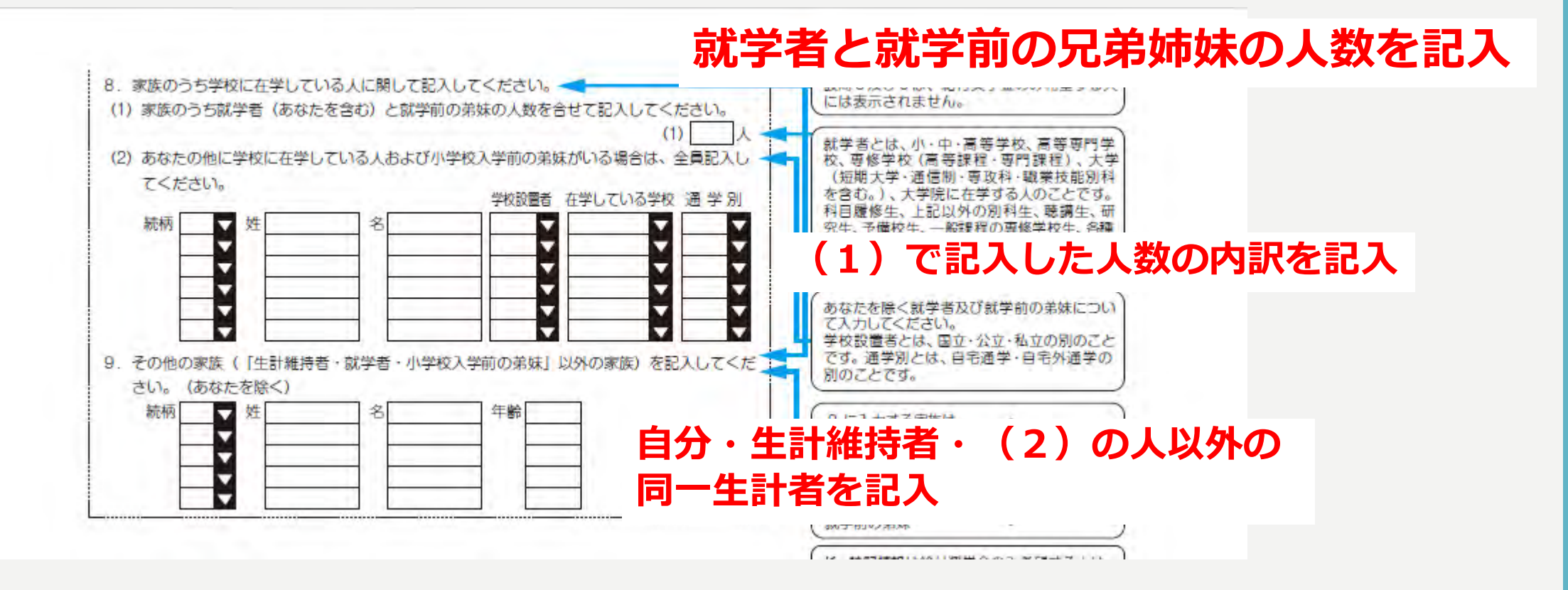

### ⑦ ★◆スカラネット入力下書き用紙 15ページ目 <mark>「貸与奨学金記入項目」</mark>

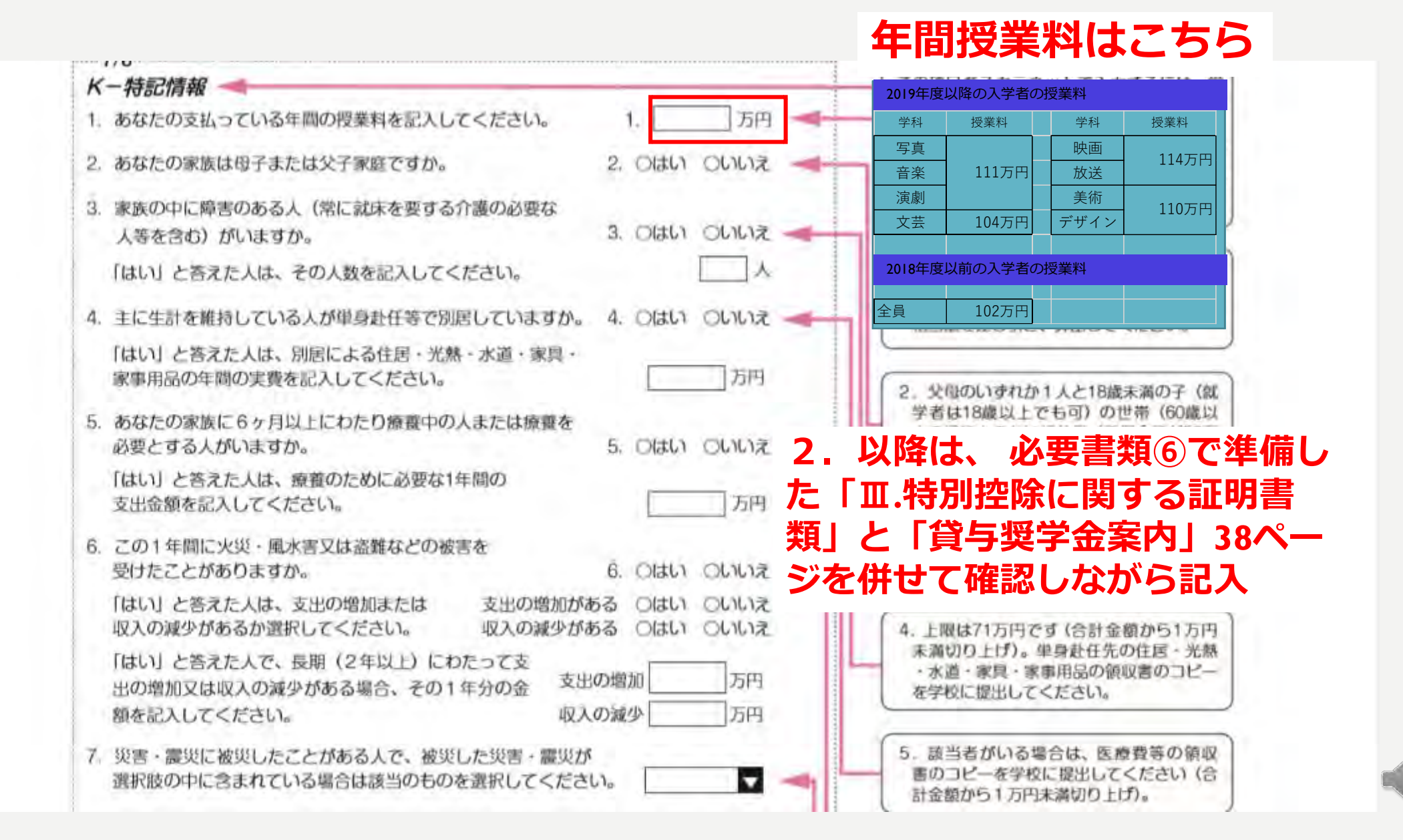

### ⑦ ★◆スカラネット入力下書き用紙 15ページ目

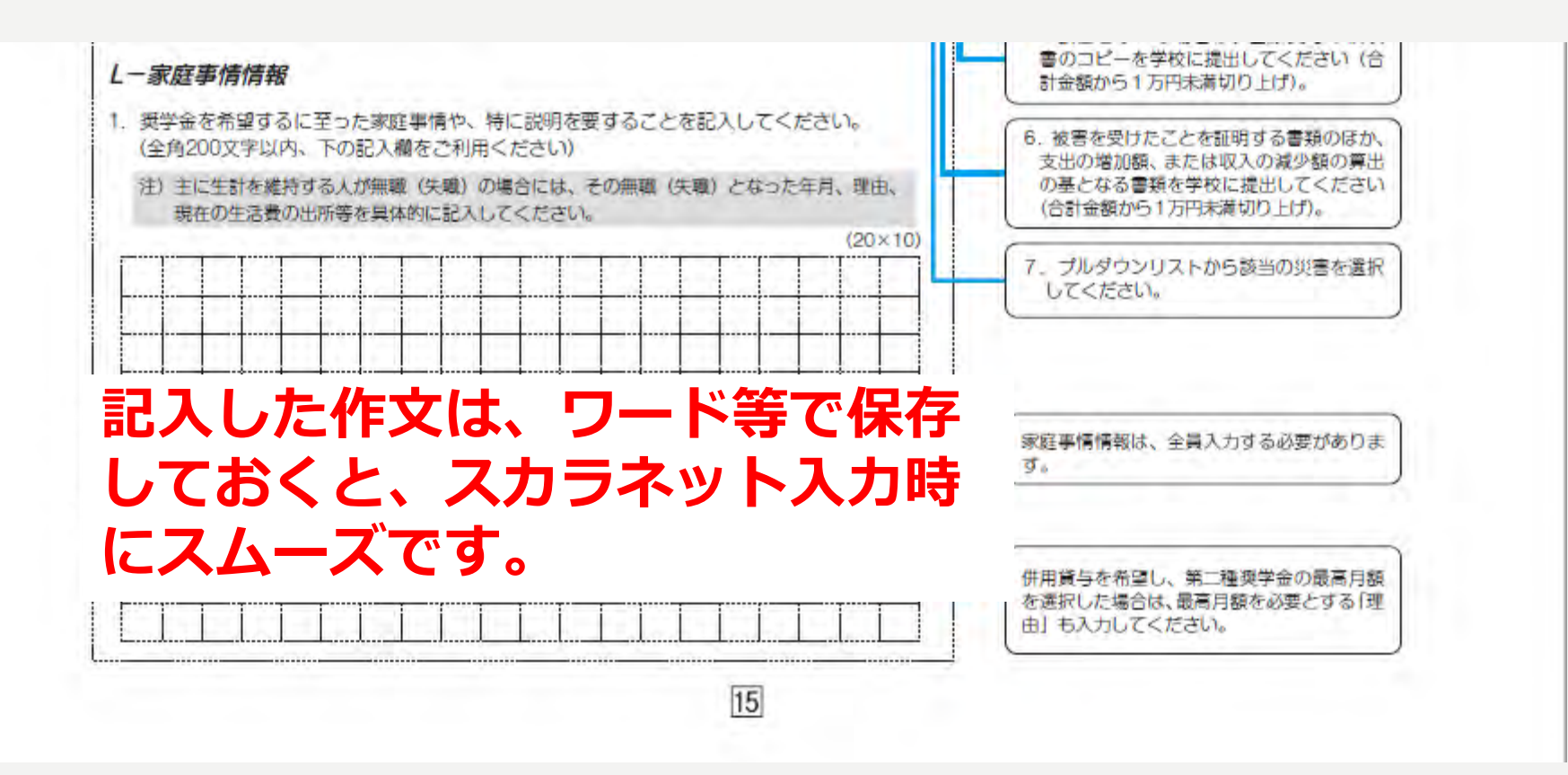

#### ⑦ ★ ◆ スカラネット入力下書き用紙 16ページ目

C

τ

-8/8 付 M-型学会描込口座情報 1. 要学堂を振り込む途動構成を選択してください」 1.0個行き 〇ゆうちょ聞け け 【銀行等を選択した場合】 逼 登録機構名的よび支持名を選択してください」 一帳などの日 (1) 金融機関名の開みの先頭1文字を選択してくたさい。 . (2) 金融機関名を選択してください。 (2) (3) 支持名の魅みの先頭1文字を通知してくたさい。 (3) -2 (4) 支援名を運営してください。 (4) . 座名義 2. 補金通線等で確認後、口座巻号を入力したくたさい。 3 2 ## (##5) D# 人及び 口庫名義人間の入 変数のため、実際に座巻巻を入力してください。 成数用 TICOUT (B-の約8で入力した 1日停冬屋人を入力してくたさい。 法典教学 カナ氏名と同一で (ご連名舞人は本人に取ります) П ある必要がありま 31 12日1 と「番号」 3. 〇座名舞人(生角カナ) 業姓と名でそれぞ の間に数字がある れ15文字まで 場合は、その数学 入力できます。 【ゆうちょ銀行を選択した場合】 は入力しないでく が 秦韩 1615文字以 ださい。 上ある人は、 2. 貯金清補厚で確認後、口座の配修一番号を入力してください。 2 幸苦号がら析に満 載され 15文字まで姓 たない場合は、 5.14 \*\*\* に入力し、16 そのままの析数 文字は際は名に 2. 新考一番号 で入力してくた 入力してくださ the. 6. 確認のため、再度口座の記号一番号を入力してください。 来三ドルネームが 514 영목 U1 ある人は、 名の 建筑用 3 暑に信ドル 平角数学 \*-41 8 18 2. 口座名震人を入力してください。 朝」をスペース (口澤名豊人は本人に限ります) 分のコピー 2 なしで入力して 3 3. ()座名欄人 (生角力ナ) ください。 4 銀行等 ゆうちょ銀行 普通预全 2 1 \*\*\* \*\*\*\*\*\*\* (A4サイズ) \$39 900 C D in a MARCHARD THE PARTY 家里社 白红 410 900 \*\*\* \*\*\*\* 2 3 株式会社××銀行 口读書 医文支店 2 株式会社(ゆうちよが)T (金融長用コード: 10000 10.000 1 -----Additional to a first strate. TEL SEE (ESE)SESE 1985年197 中的一般日期 後期第二級日期 CHARM ACERS NEEKEN の番号では振込みできません COLLEGE AND STREET, MARY NO. (CAND. WITH MICH. 19 AND A STREET, MARKING MARKING contents Can Unite-【信名】一九八、読み(タキュウトチ) [2#] 10 [House] - #Ho [Disam] 02340

必要書類③で準備した「学生本人名義 の銀行口座の通帳コピー」の情報を間 違えないように記入

毎年、口座の記入間違えで、奨学金が 振り込まれない事象が起きています。

スカラネットの下書きはここで終了